## Vejledning til oprettelse af brugeradgang til Jupiter klubbens nye forum

- 1. Åbn Internet Explorer
- 2. skriv adressen: <u>www.jupiter-klubben.dk/phpBB2/index.php</u>
  3. Vælg Tilmeld

| www.jupit                                                                                                    | er-klubben.dk :: Indeks - Microsoft Internet Explorer                                                                |                     |                    |                                                          |  |
|----------------------------------------------------------------------------------------------------|----------------------------------------------------------------------------------------------------|---------------------|--------------------|----------------------------------------------------------|--|
| er <u>R</u> edig                                                                                                    | er <u>Vi</u> s Foretr <u>u</u> kne Fun <u>k</u> tioner <u>H</u> jælp                                                 |                     |                    |                                                          |  |
| ) Tilbage                                                                                                    | - 🕥 - 💌 💈 🚮 🔎 Søg 🤺 Foretrukne 😪 🔗 - 🍃 🛽                                                                             | 3 - 📒               | 👔                  | l 둸                                                      |  |
| esse 🙆 I                                                                                                    | nttp://www.jupiter-klubben.dk/phpBB2/index.php                                                                       | iå <mark>Goo</mark> | gle G <del>-</del> | 🗾 🖓 🌺 🔘 Setting                                          |  |
|                                                                                                    |                                                                                                    |                     |                    |                                                          |  |
| Image: Second system    Image: Second system    Image: Second system <td< th=""></td<> |                                                                                                    |                     |                    |                                                          |  |
| Lige nu e<br>www.ju                                                                                                    | r det Tirs jan 16, 2007 8:24 pm<br>piter-klubben.dk Forum Indeks                                                     |                     |                    | Vis ubesvarede indlæg                                    |  |
|                                                                                                    | Forum                                                                                                    | Emner               | Indlæg             | Sidste indlæg                                            |  |
| Info f                                                                                                    | a klubben                                                                                                    |                     |                    |                                                          |  |
| ۵                                                                                                    | <b>Info fra klubben</b><br>Her postes information fra klubben til medlemmerne<br>Redaktør <u>webmaster</u>           | 1                   | 1                  | Tirs jan 16, 2007 8:16 pm<br><u>webmaster</u> <b>→</b> D |  |
| Debat                                                                                                    | ter                                                                                                    |                     |                    |                                                          |  |
| ۵                                                                                                    | <mark>Bådvedligeholdelse</mark><br>Spørgsmål og kommentarer til bådvedligeholdelse<br>Redaktør <u>webmaster</u>      | o                   | o                  | Ingen indlæg                                             |  |
|                                                                                                    | <mark>Elektronik</mark><br>Spørgsmål og kommentarer vedrørende elektronik ombord<br>Redaktør <u>webmaster</u>        | 0                   | o                  | Ingen indlæg                                             |  |
|                                                                                                    | <b>Jupitertræf 2007</b><br>Spørgsmål og kommentarer til afholdelse af Jupiter træf 2007<br>Redaktør <u>webmaster</u> | o                   | o                  | Ingen indlæg                                             |  |
|                                                                                                    | <b>Motor</b><br>Spørgsmål og kommentarer til bådmotorer                                                              | o                   | 0                  | Ingen indlæg                                             |  |
|                                                                                                    | Redaktør <u>webmaster</u>                                                                                            |                     |                    |                                                          |  |

- 4. Et nyt vindue åbner
  5. Vælg "Jeg er indforstået...."

| 🚰 www.jupiter-klubben.dk :: Tilmeld - Microsoft Internet Explorer                                                                                                    |        |
|----------------------------------------------------------------------------------------------------|--------|
| <u>F</u> iler <u>R</u> ediger <u>V</u> is Foretr <u>u</u> kne Fun <u>k</u> tioner <u>H</u> jælp                                                                                                    | -      |
| Ġ Tilbage 🔹 💿 - 💌 💈 🏠 🔎 Søg 🤺 Foretrukne 🧭 😥 - 🍃 💿 - 🗾 🔝 🏭 💑                                                                                                    |        |
| Adresse 🚳 http://www.jupiter-klubben.dk/phpBB2/profile.php?mode=register&sid=6cddc 💌 🄁 Gå 🛛 Google 💽 🗸 💌 🖉 🖉 Set                                                                                                    | tings▼ |
| www.jupiter-klubben.dk Forum Indeks                                                                                                    |        |
| www.jupiter-klubben.dk - Tilmeldingsvilkår                                                                                                    |        |
| Administratorer og redaktører af dette forum vil prøve at fjerne eller rette i indlæg der kan<br>være stødende så hurtigt som muligt, dog vil det være umuligt at gennemlæse alle indlæg.<br>Derfor accepterer du at være indforstået med, at alle indlæg i dette forum udtrykker<br>holdninger og meninger af forfatterne af indlæggene, og ikke administratorer, redaktører eller<br>webmastere (bortset fra indlæg skrevet af disse) og derfor kan disse heller ikke holdes<br>ansvarlige.<br>Du accepterer også ikke at skrive indlæg der indeholder skældsord, pornografiske, vulgære,<br>bagtalene, hadefulde, truende, seksuelt-orienterede eller andre ord/vendinger som strider mod<br>gældende lovgivning eller god skik. Såfremt dette konstateres, kan det føre til at du<br>øjeblikkeligt og permanent udelukkes fra forummet (din Internet udbyder vil blive orienteret).<br>Din unikke IP adresse logges i alle indlæg der skrives til dette forum, for at forebygge misbrug<br>af enhver slags. Du accepterer også at administrator, redaktører og webmastere tilhørende<br>dette forum har ret til at fjerne, rette eller lukke ethvert emne/indlæg hvor og hvornår som<br>helst de måtte finde det nødvendigt. Som bruger giver du ret til at alle informationer som du<br>har indtastet gemmes i en database. Disse informationer vil ikke blive videregivet til 3. part<br>uden din viden; webmastere, administratorer eller redaktører kan dog ikke blive holdt<br>ansvarlige for eventuelle hackerangreb der måtte føre til afsløring af disse data. |        |
| Dette forum bruger cookies til at gemme information på din lokale harddisk. Disse cookies<br>indeholder ingen af de informationer som du har indtastet om dig selv, de er kun til for at<br>sørge for at du får den nemmeste brugerflade. Din email bliver kun brugt til at sende en<br>verificering af dine tilmeldingsdetaljer og kodeord (og til at sende et nyt kodeord, hvis du<br>skulle glemme dit nuværende).                                                                                                    |        |
| Ved at klikke på nedenstående tilmeldingslink accepterer du at være indforstået med disse<br>forhold og vilkår.                                                                                                    |        |
| Jeg er indforstået med disse vilkår og er <b>over</b> 13 år gammel                                                                                                    |        |
| Jeg er indforstået med disse vilkår og er <b>under</b> 13 år gammel                                                                                                    |        |
| Jeg er ikke indforstået med disse vilkår                                                                                                    |        |
| Powered by phpBB © 2001, 2005 phpBB Group                                                                                                    |        |
| j 🕼 👘 🖉 Internettet                                                                                                    |        |

6. Nyt vindue åbner

|                                                                                                    | 1                                                                                                    |
|----------------------------------------------------------------------------------------------------|----------------------------------------------------------------------------------------------------|
| 🔇 Tilbage 🔹 💮 🗸 🔀 💋 Søg 🕚                                                                                                    | 👷 Foretrukne 🕢 😒 🦫 🗸 📴 🗸 🔂                                                                                        |
| Adresse 🙆 http://www.jupiter-klubben.dk/phpBB2/profile                                                                                           | .php?mode=register&agreed=tr▼ → Gå Google C - → → >> O Settings▼                                                  |
|                                                                                                    |                                                                                                    |
| phologo communities                                                                                                    | <b>www.jupiter-klubben.dk</b><br>Forum for Jupiter klubben<br>Profil @ Login for at vise private beskeder @ Login |
| www.jupiter-klubben.dk Forum Indeks                                                                                                    |                                                                                                    |
|                                                                                                    | Registreringsinformation                                                                                          |
| Felter markeret med en * skal udfyldes med m                                                                                                    | indre andet er angivet                                                                                            |
| Brugernavn: *                                                                                                    |                                                                                                    |
| Email adresse: *                                                                                                    |                                                                                                    |
| Kodeord: *                                                                                                    |                                                                                                    |
| Bekræft kodeord: *                                                                                                    |                                                                                                    |
| Hvis du er synshandicappet eller af andre år                                                                                                    | sager ikke kan læse denne kode, så kontakt forummets <u>Admin</u> for hjælp.                                      |
| Bekræftelseskode: *<br>Indtast koden præcis som du ser den. Der er<br>forskel på store og små bogstaver, og der er<br>en diagonallinie over nul. |                                                                                                    |
|                                                                                                    |                                                                                                    |
|                                                                                                    | Profilinformation                                                                                                 |
| Disse informationer vil være offentligt tilgængel                                                                                                |                                                                                                    |
| ICQ-nummer:                                                                                                    |                                                                                                    |
| AIM-adresse:                                                                                                    |                                                                                                    |
| MSN Messenger:                                                                                                    |                                                                                                    |
| Yahoo Messenger:                                                                                                    |                                                                                                    |
| Hjemmeside:                                                                                                    |                                                                                                    |
| Geografisk sted:                                                                                                    |                                                                                                    |
| Beskæftigelse:                                                                                                    |                                                                                                    |
| Interesser:                                                                                                    |                                                                                                    |
| Underskrift:<br>Denne tekst kan blive tilføjet som underskrift<br>til alle de indlæg du skriver, der er en<br>begrænsning på 255 karakterer      |                                                                                                    |
| HTML er <u>Slået fra</u>                                                                                                    |                                                                                                    |
|                                                                                                    | 📄 📄 👘 📝 Internettet                                                                                               |

- Vælg brugernavn og kodeord
  I bekræftelseskode skriver du de 6 tegn, som du ser i det grå felt. (Husk at der er forskel på store og små bogstaver)
- 9. Gå ned i bunden af dokumentet

| Edit <u>Vi</u> ew Favorites <u>T</u> ools <u>H</u> elp                                                                                        |                                     |  |
|----------------------------------------------------------------------------------------------------|-------------------------------------|--|
| Back 🔹 🕥 👻 😰 🏠 🔎 Search 👷 Favori                                                                                                    | tes 🚱 🔗 🦆 🖬 + 📴 🎉 🖓                 |  |
| ess 🙆 http://www.jupiter-klubben.dk/phpBB2/profile.php?mode=                                                                                  | register&agreed=true 🗾 🄁 Go 🛛 Links |  |
| Underskrift:<br>Denne tekst kan blive tilføjet som underskrift til alle de<br>indlæg du skriver, der er en begrænsning på 255<br>karakterer   |                                     |  |
| HTML er <u>Slået fra</u><br><u>BBKode</u> er <u>Slået til</u><br>Smilies er <u>Slået til</u>                                                  |                                     |  |
|                                                                                                    |                                     |  |
|                                                                                                    | Indstillinger                       |  |
| Vis altid min Email Adresse:                                                                                                    | C Ja 🔍 Nej                          |  |
| Skjul min onlinestatus:                                                                                                    | O Ja 💿 Nej                          |  |
| Send besked, når der svares:<br>Sender en email når der bliver svaret på en tråd du<br>deltager i. Dette kan ændres når du skriver et indlæg  | ⊂ Ja ⊙ Nej                          |  |
| Giv besked når der er ny privat besked:                                                                                                    | 🕫 Ja 🔿 Nej                          |  |
| Pop-op-boks når der er ny privat besked:<br>Nogle browsere åbner muligvis et nyt vindue for at<br>informere dig når der ankommer en ny besked | ⊙ Ja ⊂ Nej                          |  |
| Tilføj altid min underskrift:                                                                                                    | ⊙ Ja C Nej                          |  |
| Tillad altid BBkode:                                                                                                    | 🕫 Ja 🔿 Nej                          |  |
| Tillad altid HTML:                                                                                                    | O Ja 💿 Nej                          |  |
| Aktiver altid Smilies:                                                                                                    | O Ja Wej                            |  |
| Sidens Sprog:                                                                                                    | Danish 💌                            |  |
| Sidens Grafiske Tema:                                                                                                    | ubSilver 🗸                          |  |
| Tidszone (Danmark GMT+1):                                                                                                    | GMT + 1 (CET/Europa)                |  |
| Datoformat:<br>Den benyttede syntaks er identisk med PHP <u>date()</u><br>funktion                                                            | D d M Y G:i a                       |  |
|                                                                                                    | Udfør Forfra                        |  |
|                                                                                                    |                                     |  |

10. Sidens sprog: Vælg Danish, så får I danske menuer - Engelsk er også muligt 11. Vælg udfør

| 🗿 www.jupiter-klubben.dk :: - Microsoft Internet Explorer                                                                                                    | _ 🗆 🗙        |
|----------------------------------------------------------------------------------------------------|--------------|
| Eiler <u>R</u> ediger <u>V</u> is Foretrykne Funktioner <u>Hj</u> ælp                                                                                                    | <b>1</b>     |
| 🔀 Tilbage 🔹 📀 - 💌 😫 🐔 🔎 Søg 🤺 Foretrukne 🤗 😒 - 婱 🕋 - 🛄 🔝 鑬 🚳 🗞                                                                                                    |              |
| Adresse 🕘 http://www.jupiter-klubben.dk/phpBB2/profile.php 🗾 🔁 Gâ 🗍                                                                                                    | Hyperlinks » |
| Google C → Go 🕂 🤔 🗸 🖓 89 blocked                                                                                                    | 🔵 Settings 🕶 |
|                                                                                                    |              |
| www.jupiter-klubben.dk    Forum for Jupiter klubben      Www.jupiter-klubben.dk    Forum Indeks                                                                                                    |              |
| Information                                                                                                    |              |
| Din konto er nu oprettet. Dette forum kræver dog at din konto aktiveres før den kan tages i brug, en<br>aktiveringsnøgle er sendt til din email. Kontroller venligst din email for mere information<br>Klik <u>her</u> for at returnere til indekset |              |
| Powered by php88 © 2001, 2005 php88 Group                                                                                                    | -            |

- 12. Du er nu oprettet som bruger
  13. Du vil nu modtage en mail, som du skal åbne og klikke på linket for at aktivere din adgang